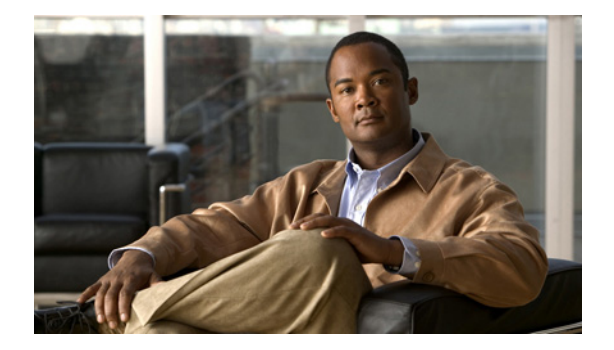

# ルート テーブルの設定

- 「ルート テーブルの一覧の参照」
- 「ルートテーブルの追加」
- 「ルート テーブル ルートの一覧の参照」
- 「ルート テーブルへのルートの追加」
- 「ルートテーブルに関連付けられているルートの編集」

### ルート テーブルの一覧の参照

### 手順

**ステップ1** [Configure] > [Route Tables] を選択します。

表 11 に説明されているフィールドが含まれる、[Route Tables] ページが表示されます。

- ステップ2 ルートテーブルを削除するには、次の操作を実行します。
  - a. 削除するルートテーブルの名前の横にあるボックスを選択します。
  - **b.** [Remove] をクリックします。
  - **c.** [Cisco Unified SIP Proxy] ヘッダーで、[Commit Candidate Configuration] をクリックして、変更 をコミットします。
- ステップ3 この変更内容を、最後にコミットしたときの状態に戻すには、次の手順を実行します。
  - a. 元に戻す変更があるルートテーブルの名前の横にあるボックスをオンにします。
  - **b.** [Revert] をクリックします。
  - **c.** [Cisco Unified SIP Proxy] ヘッダーで、[Commit Candidate Configuration] をクリックして、変更 をコミットします。

### ルート テーブルについて

SIP 要求を適切な宛先へ送るには、ルートテーブルを設定します。各ルートテーブルは、ルックアップポリシーに基づいて照合するキーのセットで構成されています。

たとえば、1 つのテーブルで、各キーはダイヤルされた電話番号の市外局番を表す場合があります。テー ブルでは、ダイヤルされた市外局番によって、タスクが実行されます。この例では、テーブルは、ダイ ヤルされた電話番号が 510 で始まっている場合を除き、呼び出しに 404 メッセージ (not found) で応答 する設計になっています。別のテーブルは、ダイヤルされた電話番号がエスケープ シーケンス (91) で 始まっている場合を除き、呼び出しに 404 メッセージ (not found) で応答する設計になっています。

[Route Tables] ページでは、ルート テーブルを追加、更新、または削除できます。また、ルートを追加、更新、または削除することもできます。

### ルート テーブル フィールド

表 11 に、[Route Tables] ページのフィールドの一覧を示します。

| パラメータ  | 説明                                                             |
|--------|----------------------------------------------------------------|
| State  | 次のいずれかを指定できます。                                                 |
|        | <ul> <li>[New]:新しいレコード。コミット時に、アクティブな設定に<br/>追加されます。</li> </ul> |
|        | • [Modified]:変更されたレコード。コミット時に、アクティブ<br>な設定になります。               |
|        | • [Deleted]:削除されたレコード。コミット時に、アクティブな<br>設定から削除されます。             |
|        | • [Active]: アクティブなレコードとアクティブな設定。                               |
| Name   | このルート テーブルの名前。有効な文字は、英数文字、ダッシュ、<br>ピリオド、および下線です。               |
| Routes | このルート テーブルに属するルート。                                             |

表 11 ルート テーブル パラメータ

### ルート フィールド

表 12 に、[Route Table: < ルート名>] ページのフィールドの一覧を示します。

(注)

選択したルート タイプにより、これらのパラメータの一部またはすべてが表示されます。

表 12

#### ルート テーブルのルート パラメータ

| パラメータ | 説明                                                             |
|-------|----------------------------------------------------------------|
| State | 次のいずれかを指定できます。                                                 |
|       | <ul> <li>[New]:新しいレコード。コミット時に、アクティブな設定に<br/>追加されます。</li> </ul> |
|       | • [Modified]:変更されたレコード。コミット時に、アクティブ<br>な設定になります。               |
|       | • [Deleted]:削除されたレコード。コミット時に、アクティブな<br>設定から削除されます。             |
|       | • [Active]:アクティブなレコードとアクティブな設定。                                |

| パラメータ      | 説明                                                                                           |
|------------|----------------------------------------------------------------------------------------------|
| 候補值        |                                                                                              |
| Key        | ルート テーブルの検索キー番号を指定します。検索キーは、一致し<br>ている SIP メッセージの一部を表します。また、ルーティング テー<br>ブルに対して一意である必要があります。 |
| Route Type | 次のいずれかを指定できます。                                                                               |
|            | • [destination]                                                                              |
|            | • [route-group]                                                                              |
|            | • [route-policy]                                                                             |
|            | • [response]                                                                                 |
|            | • [default-sip]                                                                              |

### 表 12 ルート テーブルのルート パラメータ (続き)

宛先ルート タイプ (オプション。[Route Type] で destination または default-sip を選択した場合のみ使用可 能)

| Destination Route Type                                   | ルートのタイプ。宛先、ネクスト ホップ、またはその両方のいずれ |
|----------------------------------------------------------|---------------------------------|
|                                                          | かを指定できます。                       |
| Network                                                  | SIP ネットワーク名を指定します。              |
| 宛先(オプション。[Destination Route Type] で宛先または両方を選択した場合のみ使用可能) |                                 |
| Host                                                     | 宛先のホスト名または IP アドレス。             |
| Port                                                     | 宛先のポート。値は 1024 ~ 65535 です。      |
| Transport Type                                           | 次のいずれかを指定できます。                  |
|                                                          | • [none]                        |
|                                                          | • [UDP]                         |
|                                                          | • [TCP]                         |
|                                                          | • [TLS]                         |
|                                                          |                                 |

ネクスト ホップ(オプション。[Destination Route Type] でネクスト ホップまたは両方を選択した場合のみ使 用可能)

| SIP URI                                                          | ネクスト ホップの URI。                                   |
|------------------------------------------------------------------|--------------------------------------------------|
| ルート グループのルート タイプ(オプション。[Route Type] で route-group を選択した場合のみ使用可能) |                                                  |
| Route Group                                                      | ルート グループの名前。                                     |
| 応答ルート タイプ(オプション。[Route Type] で response を選択した場合のみ使用可能)           |                                                  |
| Response                                                         | ルーティング テーブル内のルックアップ キーに対して応答コード<br>を指定します。       |
| ルート ポリシーのルート タイプ(:                                               | オプション。[Route Type] で route-policy を選択した場合のみ使用可能) |
| Lookup Route Policy                                              | ルーティング テーブルで使用するルート検索ポリシーを指定します。                 |
| Default SIP Route                                                | RFC 3263 に準拠した簡易ルーティング。                          |

### 関連項目

- 「システム設定の管理」
- 「ルートテーブルの設定」の目次ページに戻る

### ルート テーブルの追加

### 手順

| ステップ 1 | [Configure] > [Route Tables] を選択します。                                          |
|--------|-------------------------------------------------------------------------------|
|        | [Route Tables] ページが表示されます。                                                    |
| ステップ 2 | [Add] をクリックします。                                                               |
|        | [Route Tables] ページが表示されます。                                                    |
| ステップ 3 | このルート テーブルの名前を入力します。                                                          |
| ステップ 4 | [Add] をクリックします。                                                               |
|        | 新しいルート テーブルの一覧が含まれる、[Route Tables] ページが表示されます。                                |
| ステップ 5 | [Cisco Unified SIP Proxy] ヘッダーで、[Commit Candidate Configuration] をクリックして、変更をコ |

**ステップ 5** [Cisco Unified SIP Proxy] ヘッダーで、[Commit Candidate Configuration] をクリックして、変更をコ ミットします。

### 関連項目

- 「システム設定の管理」
- 「ルートテーブルの設定」の目次ページに戻る

### ルート テーブル ルートの一覧の参照

### 手順

| ステップ 1 | [Configure] > [Route Tables] を選択します。                                                                    |
|--------|----------------------------------------------------------------------------------------------------|
|        | 表 11 に説明されているフィールドが含まれる、[Route Tables] ページが表示されます。                                                      |
| ステップ 2 | 見出し [Routes] の下で、ルート テーブルに関連付けられているルートを参照するには、[click here] を<br>クリックします。                                |
|        | 表 12 に説明されている一部またはすべてのフィールドが含まれる、[Route Table: < ルート テーブル名 >]<br>ページが表示されます。                            |
| ステップ 3 | 各ページで異なるルート番号を参照するには、右上のドロップダウン ボックスから別の番号を選択し、<br>[Go] をクリックします。10、25、50、100、またはすべてのルートを参照するよう、選択できます。 |
| ステップ 4 | 他のページに移動するには、右下にある左右矢印ボタンを使用するか、または他のページ番号を入力して Enter を押します。                                            |
| ステップ 5 | ルートを削除するには、次の操作を実行します。                                                                                  |
|        | a. 削除するルートの名前の横にあるボックスを選択します。                                                                           |
|        | <b>b.</b> [Remove] をクリックします。                                                                            |
|        | <b>C.</b> [Cisco Unified SIP Proxy] ヘッダーで、[Commit Candidate Configuration] をクリックして、変更 をコミットします。         |

- ステップ6 この変更内容を、最後にコミットしたときの状態に戻すには、次の手順を実行します。
  - a. 元に戻す変更があるルートテーブルの名前の横にあるボックスをオンにします。

- **b.** [Revert] をクリックします。
- **c.** [Cisco Unified SIP Proxy] ヘッダーで、[Commit Candidate Configuration] をクリックして、変更 をコミットします。

### 関連項目

- 「システム設定の管理」
- 「ルートテーブルの設定」の目次ページに戻る

# ルート テーブルへのルートの追加

### 始める前に

ファイルから1つまたは複数のルートをインポートする場合、ファイルを pfs:/cusp/routes/ ディレクト リに置きます。

### 手順

- **ステップ1** [Configure] > [Route Tables] を選択します。 [Route Tables] ページが表示されます。
- ステップ2 強調表示されている、ルートを追加するルートテーブルの名前をクリックします。

[Route Table: **< ルート テーブル名 >**] ページが表示されます。

- **ステップ 3** [Add] をクリックします。 [Route Table: < **ルート テーブル名** >] > [Route (New)] ページが表示されます。
- ステップ4 表 12の説明のように、ルートに関する情報を入力します。
- **ステップ 5** [Add] をクリックします。
- **ステップ6** ファイルからルートテーブルのルートをロードするには、[Import] をクリックします。
- **ステップ7** ファイルの名前を入力します。

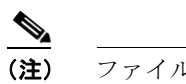

:) ファイルは、ディレクトリ pfs:/cusp/routes/ にある必要があります。

**ステップ 8** [Cisco Unified SIP Proxy] ヘッダーで、[Commit Candidate Configuration] をクリックして、変更をコ ミットします。

#### 関連項目

- 「システム設定の管理」
- ・「ルートテーブルの設定」の目次ページに戻る

## ルート テーブルに関連付けられているルートの編集

### 手順

| ステップ 1 | [Configure] > [Route Tables] を選択します。                                          |
|--------|-------------------------------------------------------------------------------|
|        | [Route Tables] ページが表示されます。                                                    |
| ステップ 2 | 強調表示されている、編集するルートが含まれているルート テーブルの名前をクリックします。                                  |
|        | [Route Table: <b>&lt;ルート テーブル名 &gt;</b> ] ページが表示されます。                         |
| ステップ 3 | 強調表示されている、編集するルートのキーの名前をクリックします。                                              |
|        | [Route Table: <b>&lt;ルートテーブル名 &gt;</b> ] > [Route] ページが表示されます。                |
| ステップ 4 | 値を変更します。                                                                      |
| ステップ 5 | [Update] をクリックします。                                                            |
| ステップ 6 | [Cisco Unified SIP Proxy] ヘッダーで、[Commit Candidate Configuration] をクリックして、変更をコ |

### 関連項目

ミットします。

- 「システム設定の管理」
- 「ルートテーブルの設定」の目次ページに戻る